## KinderSign – Cómo hacer Transacciones Retroactivas

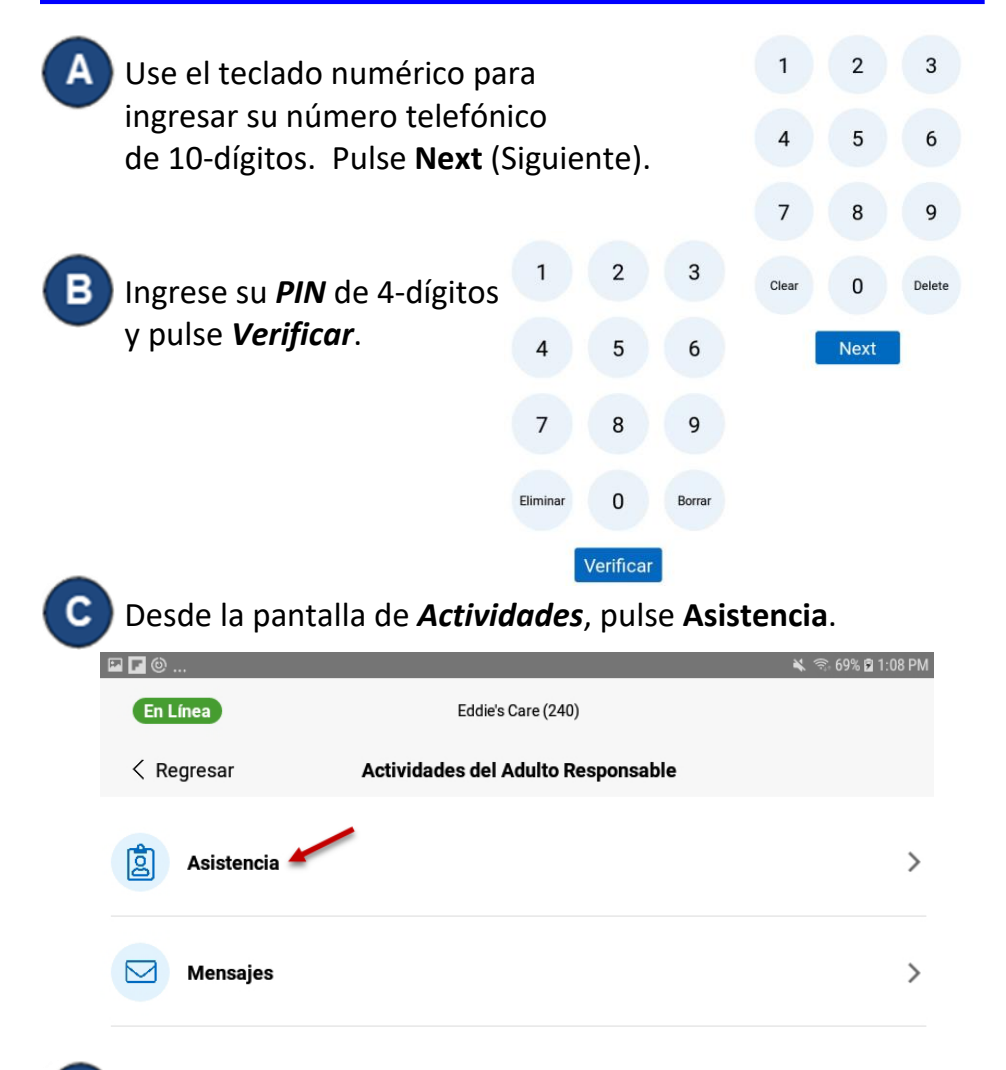

D

Pulse *Autenticar* para tomarse una foto y proseguir a la pantalla de inicio.

| Pulse en la <b>Fecha</b> para abrir el calendario. |                                                                                    |                                                 |
|----------------------------------------------------|------------------------------------------------------------------------------------|-------------------------------------------------|
| < Regre                                            | esar Ta                                                                            | ıylor San (Adulto Responsable)                  |
|                                                    |                                                                                    | Toda Omitida 2<br>▲<br>☐ April 18 2022, 8:50 am |
| DD                                                 | <b>Derek Dove</b><br>Última salida registrada 4/0<br>las 1:17 pm<br>Caso #12345555 | 16 a Llegada Salida                             |

Sun Apr 3

Mon Apr 4

Today

26

27

AM

PM

12

1 28

2 29

3

Deslice hacia arriba o abajo para seleccionar la **Fecha**. Deslice sobre la **Hora** y los **Minutos** para ajustar la hora deseada. Seleccione la hora del día por deslizando a **AM** o **PM**. Pulse **OK.** Nota: La fecha y el tiempo cambiado se mostrará en **rojo**.

Puede usted pulsar *Registrar Llegada* o *Registrar Salida*. Una vez que termine de ingresar la asistencia, pulse *Someter*.

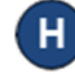

KinderSign regresa al teclado numérico y está listo para que ingrese su número de teléfono y **PIN**.

Para más información, visite <u>www.ohiocctap.info</u>, envíenos un mensaje a <u>supportOH@kindersystems.com</u> o llámenos al 1-833-866-1708.